## 研修管理システム 使い方マニュアル(施設・事業所)

4 研修申込み

# 設問を変更する(施設・事業所)

施設・事業所ページ

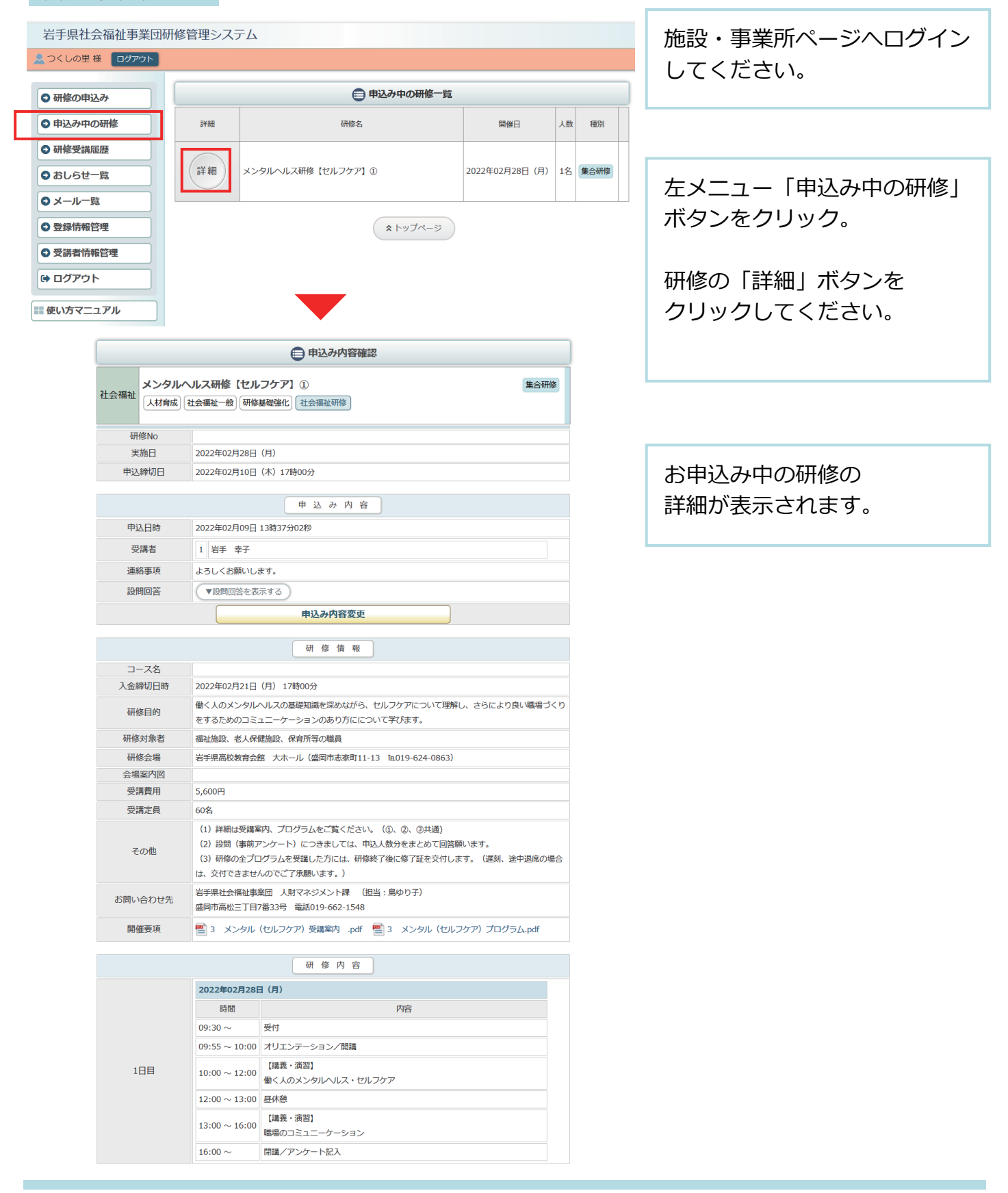

P 26

(1/4)

### 研修管理システム 使い方マニュアル(施設・事業所)

### 申込内容確認ページ

| ● 申込み内容確認 |               |                                                                                                    |
|-----------|---------------|----------------------------------------------------------------------------------------------------|
| 社会福祉      | メンタルへ<br>人材育成 | ルス研修【セルフケア】① 集合研修<br>社会福祉─般】(研修基礎強化) (社会福祉研修)                                                                                                    |
| 研         | 修No           |                                                                                                    |
| 実         | 施日            | 2022年02月28日(月)                                                                                                    |
| 申込        | 締切日           | 2022年02月10日(木)17時00分                                                                                                    |
|           |               | 申込み内容                                                                                                    |
| 申這        | 乙日時           | 2022年02月09日 13時37分02秒                                                                                                    |
| 受講者       |               | 1 岩手 幸子                                                                                                    |
| 連絡事項      |               | よろしくお願いします。                                                                                                    |
| 設問回答      |               | ▼設問回答を表示する                                                                                                    |
|           |               | 申込み内容変更                                                                                                    |
|           |               | 研修情報                                                                                                    |
|           | -ス名           |                                                                                                    |
| 入金編       | 帝切日時          | 2022年02月21日(月) 17時00分                                                                                                    |
| 研修目的      |               | 働く人のメンタルへルスの基礎知識を深めながら、セルフケアについて理解し、さらにより良い職場づくり<br>をするためのコミュニーケーションのあり方にについて学びます。                                                                                                    |
| 研修        | 対象者           | 福祉施設、老人保健施設、保育所等の職員                                                                                                    |
| 研修        | 修会場           | 岩手県高校教育会館 大ホール(盛岡市志家町11-13 1年019-624-0863)                                                                                                    |
| 会場        | 案内図           |                                                                                                    |
| 受講費用      |               | 5,600円                                                                                                    |
| 受講定員      |               | 60名                                                                                                    |
| その他       |               | <ul> <li>(1) 詳細は受講案内、プログラムをご覧ください。(①、②、③共通)</li> <li>(2) 設問(事前アンケート)につきましては、申込人数分をまとめて回答願います。</li> <li>(3) 研修の全プログラムを受講した方には、研修終了後に修了証を交付します。(遅刻、途中退席の場合は、交付できませんのでご了承願います。)</li> </ul> |
| お問い合わせ先   |               | 岩手県社会福祉事業団 人財マネジメント課 (担当:島ゆり子)<br>盛岡市高松三丁目7番33号 電話019-662-1548                                                                                                    |
| 開催要項      |               | 🔤 3 メンタル(セルフケア)受講案内 .pdf 🔤 3 メンタル(セルフケア)プログラム.pdf                                                                                                    |

|     |                        | 研修内容                         |  |
|-----|------------------------|------------------------------|--|
|     | 2022年02月28日            | 3 (月)                        |  |
|     | 時間                     | 内容                           |  |
|     | 09:30 $\sim$           | 受付                           |  |
|     | $09{:}55 \sim 10{:}00$ | オリエンテーション/開講                 |  |
| 1日目 | 10:00 ~ 12:00          | 【講義・演習】<br>働く人のメンタルヘルス・セルフケア |  |
|     | $12{:}00 \sim 13{:}00$ | 昼休憩                          |  |
|     | 13:00 ~ 16:00          | 【講義・演習】<br>職場のコミュニーケーション     |  |
|     | 16:00 $\sim$           | 閉講/アンケート記入                   |  |

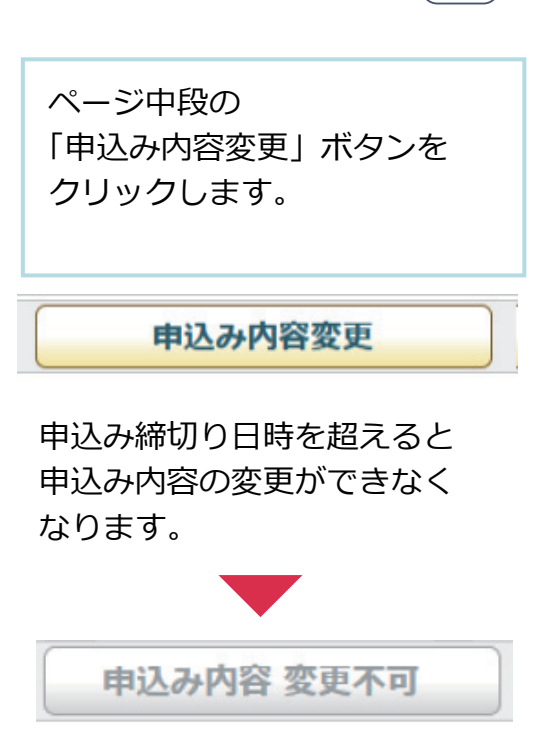

# P 27

| 研修管理システム 使い方マニュアル(施設・事業所)                                                                                                    | P 28                                                                   |
|----------------------------------------------------------------------------------------------------|------------------------------------------------------------------------|
| 申込み情報の変更                                                                                                    | 3/4                                                                    |
| ▶ 2. 申込み情報の変更 ▶ 3. 変更内容確認 ▶ 4. 申込み変更完了                                                                                                    |                                                                        |
| 受講者1       この受講者をキャンセルする場合はチェックを付けてください。       氏名     姓 岩手 名 幸子       氏名(かな)     せい いわて めい さちこ       生年月日     2000/02/01 曲                                                                                                    | 受講者ごとの設問と<br>お申込み単位での設問への<br>回答を変更することができます。                           |
|                                                                                                    |                                                                        |
| 受講者を追加してお申し込みする場合は、こちらをクリックしてください。<br>受講者枠を増やす                                                                                                    |                                                                        |
| 2<br>2<br>2<br>2<br>2<br>2<br>2<br>2<br>2<br>2<br>2<br>2<br>2<br>2                                                                                                    |                                                                        |
| <ul> <li>御収書宛名をお書きください。</li> <li>※受講料と引き換えにお渡しする領収書の宛名となりますので、正確にご記入ください。</li> <li>社会福祉法人 果実会 特別養護者人ホーム</li> <li>3<br/>通知文の送付先を選択してください。</li> <li>※回答必須         <ul> <li>自宅 ● 勤務先</li> <li>【「申込み内容の確認】</li> </ul> </li> </ul> | 設問への回答の変更を入力し<br>たら、「申込内容の確認」<br>ボタンをクリックして、確認<br>画面に進んでください。          |
| 変更內容確認画面                                                                                                    |                                                                        |
| 連結車項等 連結車項に記載しました                                                                                                    | 申込みを変更する内容を確認し<br>「この内容で申込む」 ボタン<br>をクリックして、<br>申し込み完了画面まで進んで<br>ください。 |
|                                                                                                    | ┏ この内容で申込む                                                             |
| (用 函)<br>動務先<br>■ 申込みが音の変更<br>■ 【 申込みが音の変更<br>■ 【 □ 申込みが音の変更                                                                                                    |                                                                        |

### 研修管理システム 使い方マニュアル(施設・事業所)

#### 申込み情報の変更完了

| ● 申込み内容の変更                                          |                                         |      |  |  |  |
|-----------------------------------------------------|-----------------------------------------|------|--|--|--|
| 社会福祉 メンタルへ<br>人材育成 (そ                               | ルス研修【セルフケア】①<br>±会福祉一般】(研修基礎強化)(社会福祉研修) | 集合研修 |  |  |  |
| 研修No                                                |                                         |      |  |  |  |
| 開催日                                                 | 2022年02月28日(月)                          |      |  |  |  |
| 申込締切日                                               | 2022年02月10日(木)17時00分                    |      |  |  |  |
| 1.申込み情報  > 2.申込み内容確認  > 3.申込み変更完了<br>研修の申込みが完了しました。 |                                         |      |  |  |  |
|                                                     |                                         |      |  |  |  |

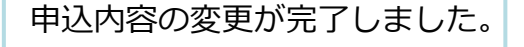

申込み内容変更完了後、自動受付けメール

(••)

## 」研修受講申込み内容変更を受け付けました

| 1 | 研修受講申込み内容変更を受け付けました - Mozilla Thunderbird                                                                                                    |
|---|----------------------------------------------------------------------------------------------------|
|   | ファイル(E) 編集(E) 表示(⊻) 移動(G) メッセージ(M) ツール(I) ヘルプ(H)                                                                                                    |
|   | <hr/>                                                                                                    |
|   | <ul> <li>差出人 岩手県社会福祉事業団事務局 <iwate@fukushi-kensyu.jp>☆</iwate@fukushi-kensyu.jp></li> <li>介 → ご り ご</li> <li>件名 研修受講申込み内容変更を受け付けました</li> <li>14:07</li> </ul> |
|   | 宛先 (自分)☆                                                                                                    |
|   | 研修受講申込み内容変更を受け付けました。<br>変更後の申込み内容は以下の通りです。                                                                                                    |
|   |                                                                                                    |
|   | <ul> <li>※9月22日(水)までに受講決定通知書が届かない場合には、お手数ですが下記担当課(社会福祉研修)までお問い合わせ願います。</li> <li>(*・'○*・'○*・'○*・'○*・'○*・'○*・'○*・'○*・'○*・'○</li></ul>                          |
|   | E-mail <u>ikusei@iwate-fukushi.or.jp</u><br>「いいな!のオモイを いいね!!の力タチに」<br>岩手県社会福祉事業団がサポートします!<br>〇*・' 〇*・' 〇*・' 〇*・' 〇*・' 〇*・' 〇*・' 〇*・'                         |

お申込みの変更を受付け後 登録いただいたメールアドレス に、変更受付完了の自動送信メ ールが送信されます。 受講者のお名前の後に 受付けの状態を表示しています。

P 29